# **CWS** How to file your AR-11 online

## 1 Visit <u>https://www.uscis.gov/ar-11</u>

2 Select "File Online".

3 The next page describes the purpose of an AR-11 and asks if you meet certain criteria. When you are done reviewing the information, scroll to the bottom of the page and select "Continue".

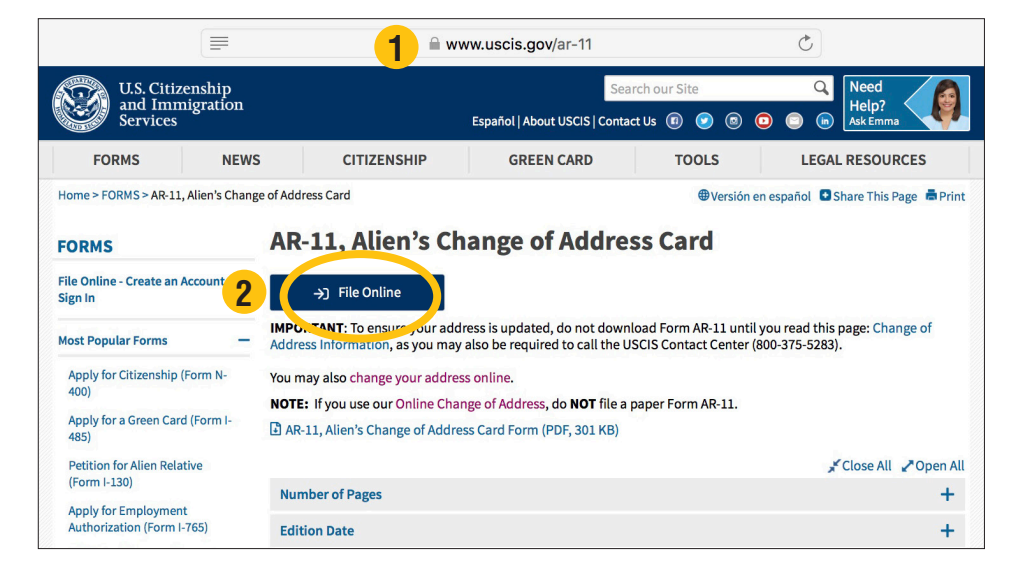

| and Immigration<br>Services                                                   | Forms                                                      | News Citiz                           | nship Green Ca                      | rd Tools | Legal Resources |
|-------------------------------------------------------------------------------|------------------------------------------------------------|--------------------------------------|-------------------------------------|----------|-----------------|
| a tener acceso a este sitio en                                                | Español, presione aquí                                     |                                      |                                     |          |                 |
| a conce accesso a core ortio ell                                              | resione aqui                                               |                                      |                                     |          |                 |
|                                                                               |                                                            |                                      |                                     |          |                 |
| fore you file a Change of                                                     | f Address form, con                                        | sider the follo                      | ving conditions:                    |          |                 |
| fore you file a Change of                                                     | f Address form, con                                        | nsider the follo                     | ving conditions:                    |          |                 |
| fore you file a Change of<br>Are you a victim of a do                         | f Address form, con<br>omestic violence, tra               | nsider the follo<br>fficking, or oth | ving conditions:<br><b>r crime?</b> |          |                 |
| fore you file a Change of<br>Are you a victim of a do                         | f Address form, con<br>omestic violence, tra               | nsider the follo<br>fficking, or oth | ving conditions:<br><b>r crime?</b> |          |                 |
| fore you file a Change o<br>Are you a victim of a do<br>Do you have a MyUSCIS | f Address form, con<br>omestic violence, tra<br>S account? | nsider the follo                     | ving conditions:<br><b>r crime?</b> |          |                 |

## Change of Address

#### Authority:

The information requested on this form is collected under the Immigration and Nationality Act section 265.

#### Purpose:

The primary purpose for providing the requested information on this form is to report a change of address. Except for those exempted, all aliens in the U.S. are required to report any change of address or new address. DHS uses the information you provide to contact you about the immigration benefit you are seeking.

#### Disclosure:

The information you provide is mandatory. Failure to report a change of address may result in a fine, imprisonment and/or removal, as well as jeopardize your ability to obtain a future visa or other immigration benefits.

#### Routine Uses:

DHS may share the information you provide on this form with other Federal, state, local, and foreign government agencies and authorized organizations. DHS follows approved routine uses described in the associated published system of records notices [DHS-USCIS-001 - Alien File, Index, and National File Tracking System and DHS-USCIS-007 - Benefits Information System] and the published privacy impact assessments [DHS/USCIS/PIA-018 Alien Change of Address Card (AR-11) and DHS/USCIS/PIA-019 Customer Relationship Interface System (CRIS)] which you can find at www.dhs.gov/privacy. DHS may also share this information, as appropriate, for law enforcement purposes or in the interest of national security.

OMB Control No. 1615-0007; Expires 08/31/2018

### Paperwork Reduction Act Burden Disclosure Notice:

An agency may not conduct or sponsor an information collection, and a person is not required to respond to a collection of information unless it displays a currently valid OMB control number. The public reporting burden for this information collection is estimated at .167 hour per response. This time burden estimation includes the time for gathering the required documentation and information, reviewing the instructions, and completing and submitting the request. Send comments regarding the burden estimate or any other aspect of this information collection, including suggestions for reducing this burden to:

U.S. Citizenship and Immigration Services Regulatory Coordination Division, Office of Policy and Strategy 20 Massachusetts Ave., N.W. Washington, D.C. 20529-2140

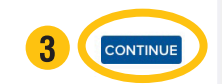

If you currently have important paperwork with USCIS, like a pending green card application, select "**Yes**" to this question. If you select "Yes" you will be asked the name of your pending paperwork. If you do not have pending paperwork, you can select "**No**".

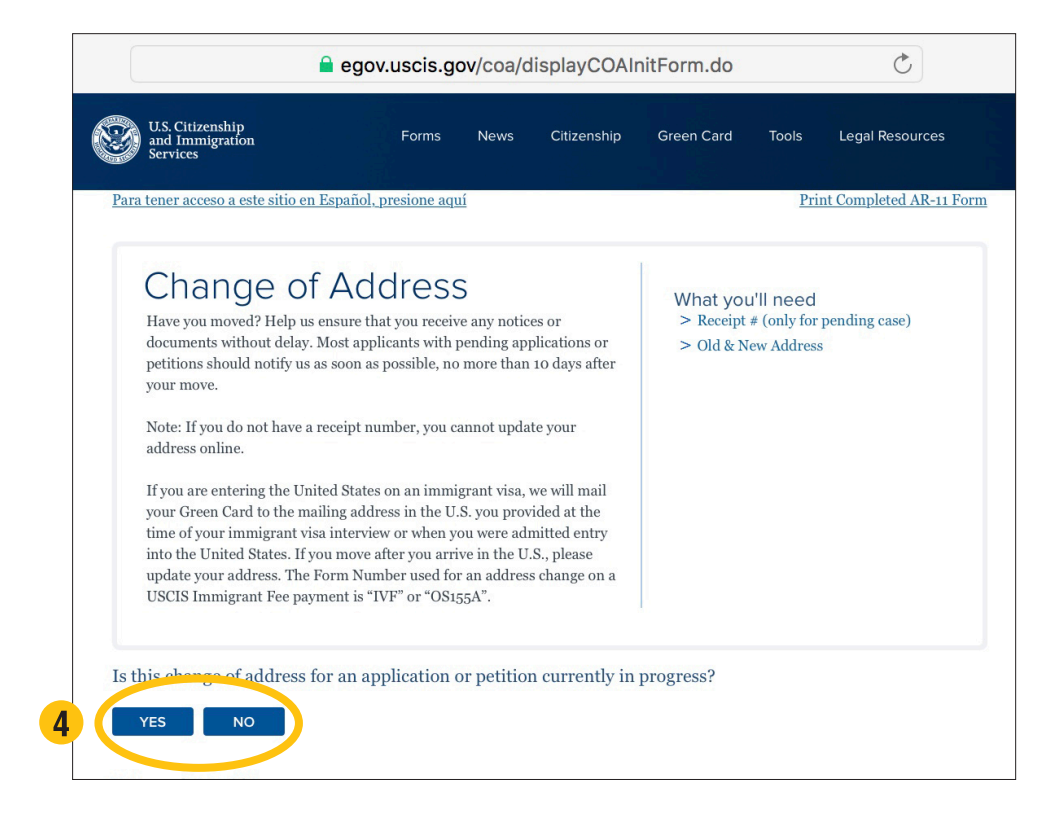

5 You can now complete the AR-11. Individuals can use the How to Complete an AR-11 sheet to explain the information.

| Annlinent en Detitionen In                                                                                                    | formation.                       |                                         |              |
|----------------------------------------------------------------------------------------------------|----------------------------------|-----------------------------------------|--------------|
| Applicant or Petitioner In                                                                                                    | normation                        | T t NT                                  |              |
| First Name                                                                                                    | Middle Name (optional)           | Last Name                               |              |
|                                                                                                    |                                  |                                         |              |
| No First Name                                                                                                    |                                  |                                         |              |
| Please check if you do not ha                                                                                                    | ave a first name                 |                                         |              |
| Date of Birth (MM/DD/YYY                                                                                                    | (Y)                              |                                         |              |
| (,,,                                                                                                    |                                  |                                         |              |
|                                                                                                    |                                  |                                         |              |
|                                                                                                    |                                  |                                         |              |
| A-Number (optional) ?                                                                                                    |                                  |                                         |              |
| A-Number (optional) ?<br>A                                                                                                    |                                  |                                         |              |
| A-Number (optional) ?<br>A                                                                                                    |                                  |                                         |              |
| A-Number (optional) ?<br>A-                                                                                                    | ary, or recently discharged from | service, or spouse of a member of the U | .S. Military |
| A-Number (optional) ?<br>A-                                                                                                    | ary, or recently discharged from | service, or spouse of a member of the U | .S. Military |
| A-Number (optional) ?<br>A<br>Member of the U.S. Milit                                                                                                    | ary, or recently discharged from | service, or spouse of a member of the U | .S. Military |
| A-Number (optional) ?<br>A-<br>Member of the U.S. Milit<br>Citizenship                                                                                         | ary, or recently discharged from | service, or spouse of a member of the U | .S. Military |
| A-Number (optional) ?<br>A-<br>Member of the U.S. Milit<br>Citizenship<br>Country of current citizensh                                                         | ary, or recently discharged from | service, or spouse of a member of the U | .S. Military |
| A-Number (optional) ?<br>A-<br>Member of the U.S. Milit<br>Citizenship<br>Country of current citizensh<br>- Select One                                         | ary, or recently discharged from | service, or spouse of a member of the U | .S. Military |
| A-Number (optional) ?<br>A-<br>Member of the U.S. Milit<br>Citizenship<br>Country of current citizensh<br>- Select One \$<br>In the US as a                    | ary, or recently discharged from | service, or spouse of a member of the U | .S. Military |
| A-Number (optional) ?<br>A-<br>Member of the U.S. Milit<br>Citizenship<br>Country of current citizensh<br>- Select One<br>In the US as a<br>- Select One<br>() | ary, or recently discharged from | service, or spouse of a member of the U | .S. Military |
| A-Number (optional) ?<br>A-<br>Member of the U.S. Milit<br>Citizenship<br>Country of current citizensh<br>- Select One \$<br>In the US as a<br>- Select One \$ | ary, or recently discharged from | service, or spouse of a member of the U | .S. Military |

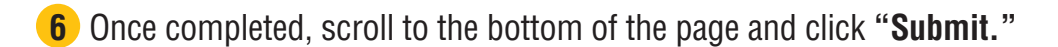